### 登録したアカウントでログインしている状態で、トップ画面から施設を探す

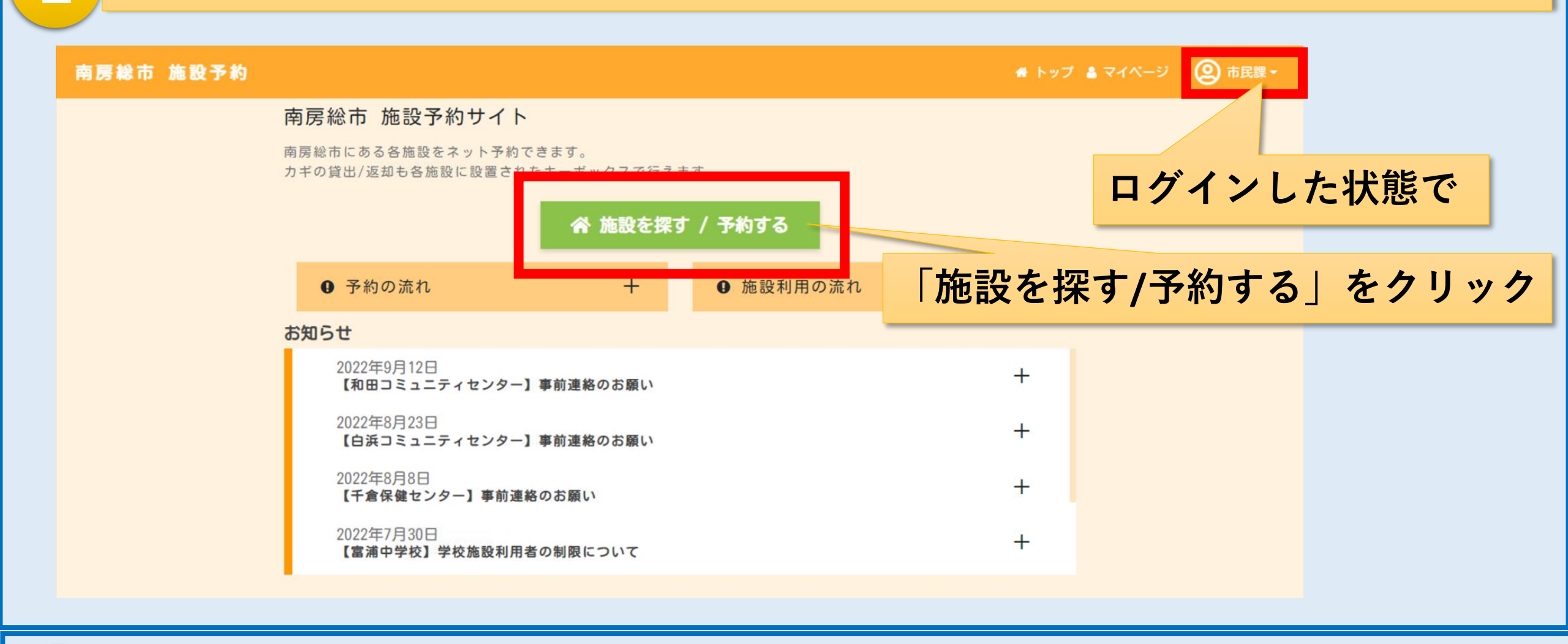

### **~ 施設検索で「種類」「エリア」を選択し、探したい施設を検索**

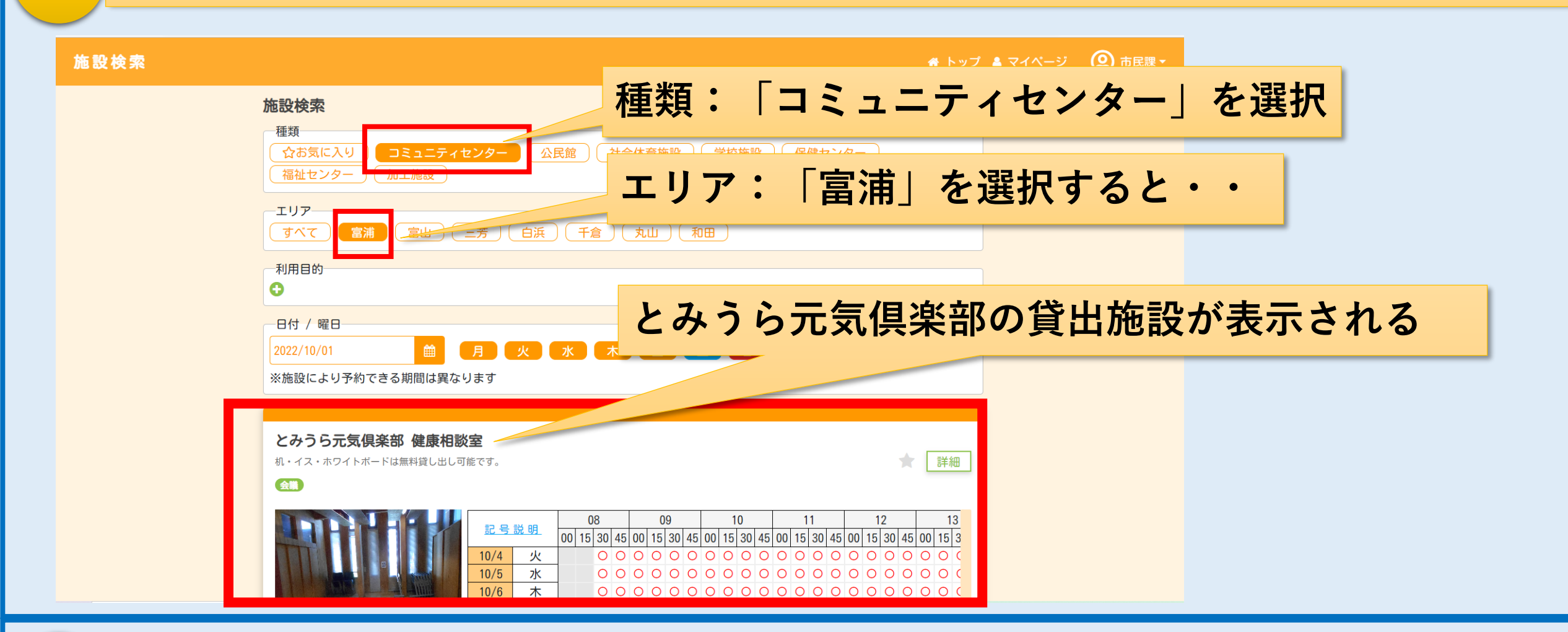

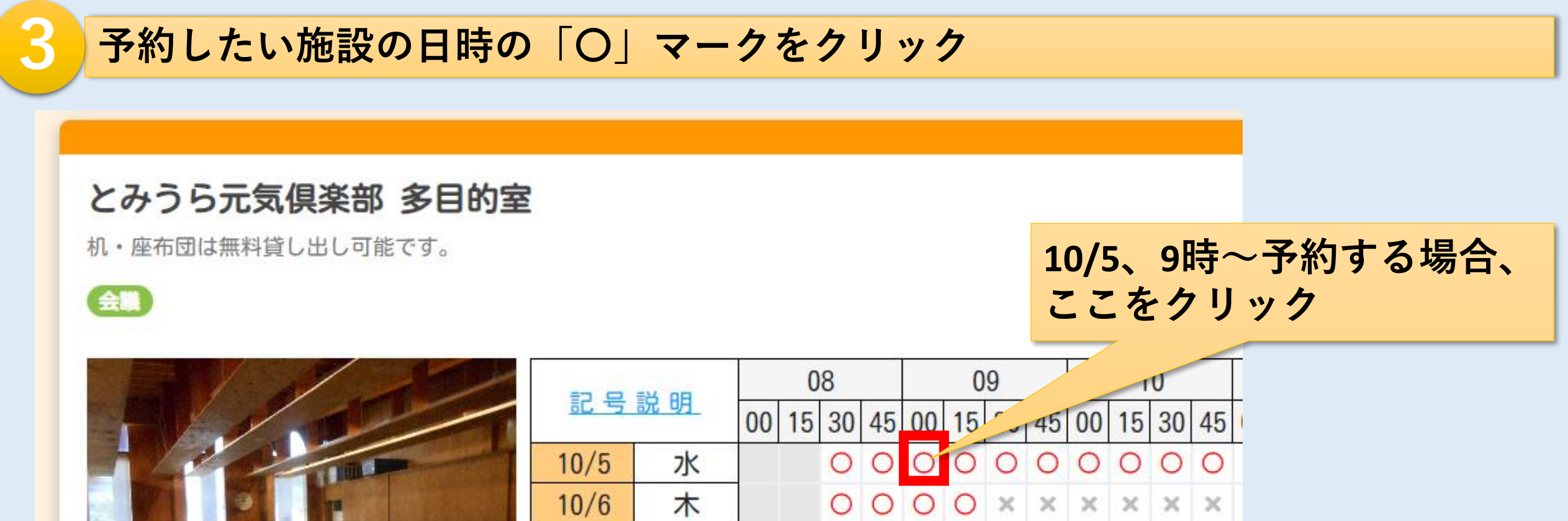

2/5

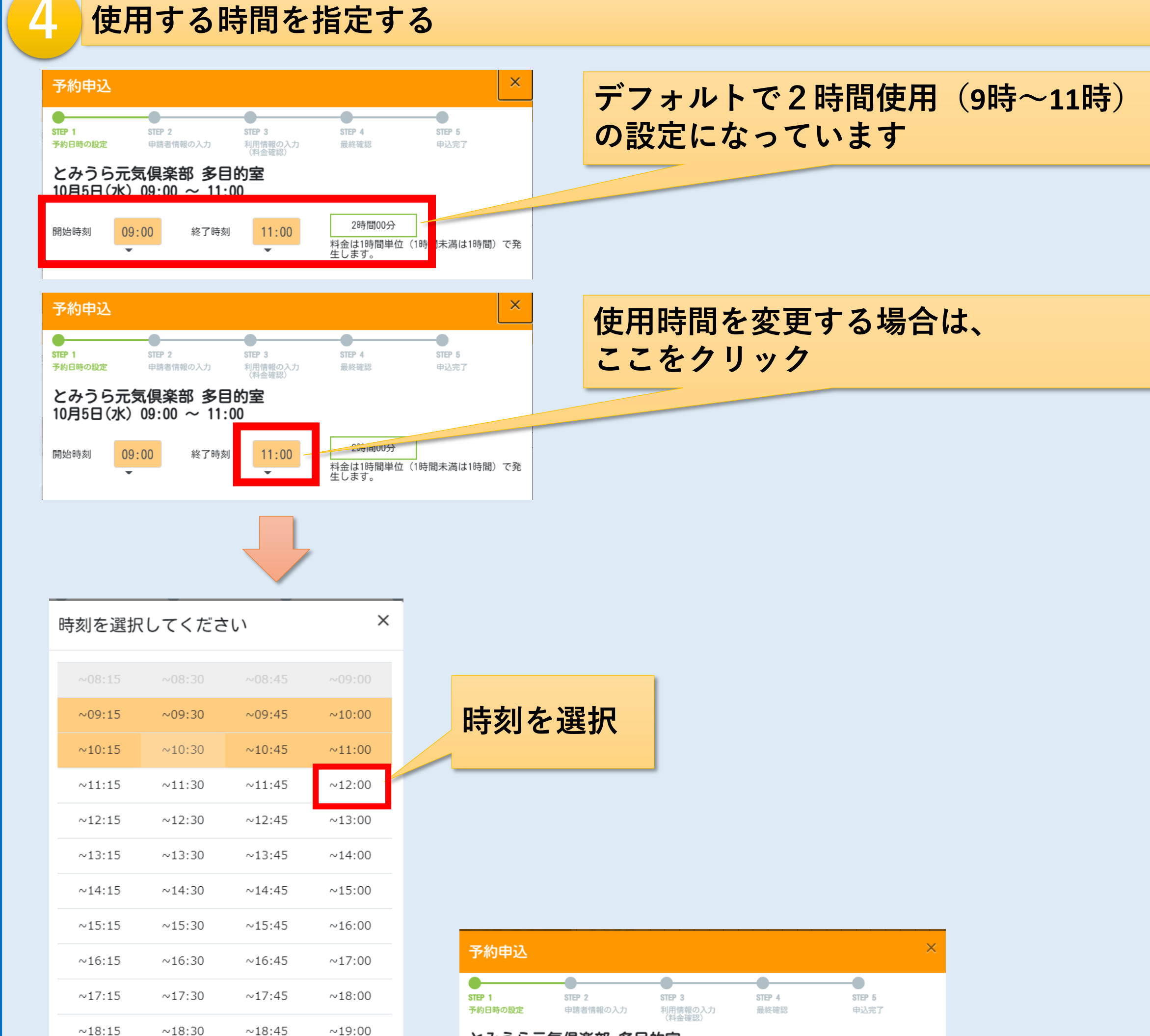

.

| ~19:15 | ~19:30 | ~19:45 | ~20:00 |
|--------|--------|--------|--------|
| ~20:15 | ~20:30 | ~20:45 | ~21:00 |
| ~21:15 | ~21:30 | ~21:45 | ~22:00 |

| とみつら元気倶楽部 多目的室<br>10月5日(水) 09:00 ~ 12:00                                                                                                    |       |      |       |                                          |  |  |  |
|----------------------------------------------------------------------------------------------------|-------|------|-------|------------------------------------------|--|--|--|
| 開始時刻                                                                                                    | 09:00 | 終了時刻 | 12:00 | 3時間00分<br>料金は1時間単位(1時間未満は1時間)で発<br>生します。 |  |  |  |
| <ul> <li>施設利用規約</li> <li>  ・ 政治・宗教関連の集会などには使用しないこと。  </li> <li>  ・ 市の感染症対策を遵守すること。  </li> <li>  ・ 所定の場所以外で飲食し、喫煙し、又は火気を使用しないこと。  </li> <li>  ・ 許可を受けないで、物品を展示し、若しくは販売し、又は寄附金等の募集行為をしないこと。  </li> <li>  ・ 許可を受けないで、印刷物等を指表しないこと。  </li> <li>  ・ 施設及び器物を損傷し、又は滅失しないこと。  </li> <li>  ・ 騒音を発し、又は暴力を用いるなど他人に迷惑を及ぼす行為をしないこと。  </li> <li>  ・ 管理者の指示に従うこと。</li></ul> |       |      |       |                                          |  |  |  |

「次へ」

をクリック

戻る

3/5

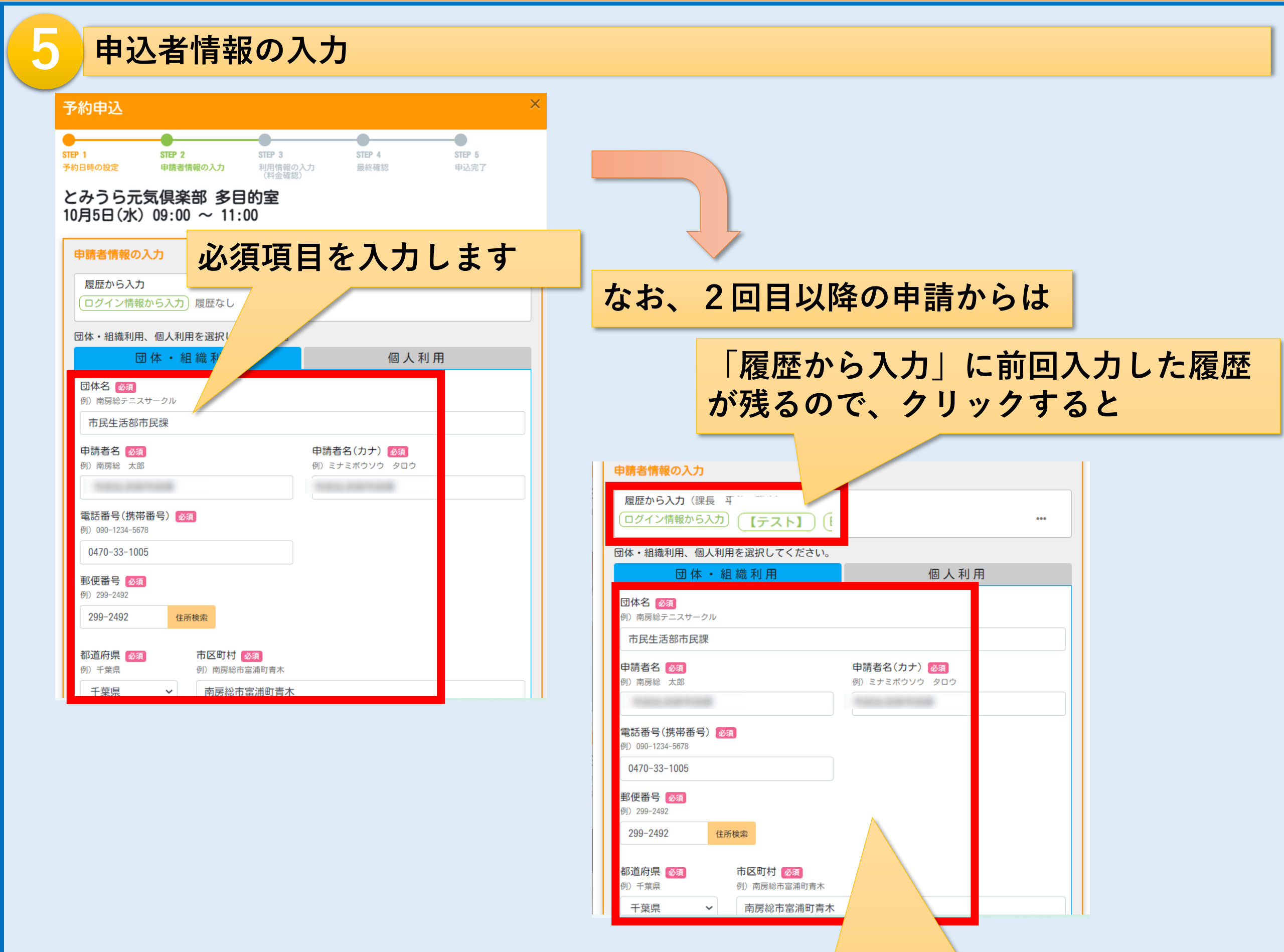

前回と同じ情報が自動で入力される

#### 利用情報の入力

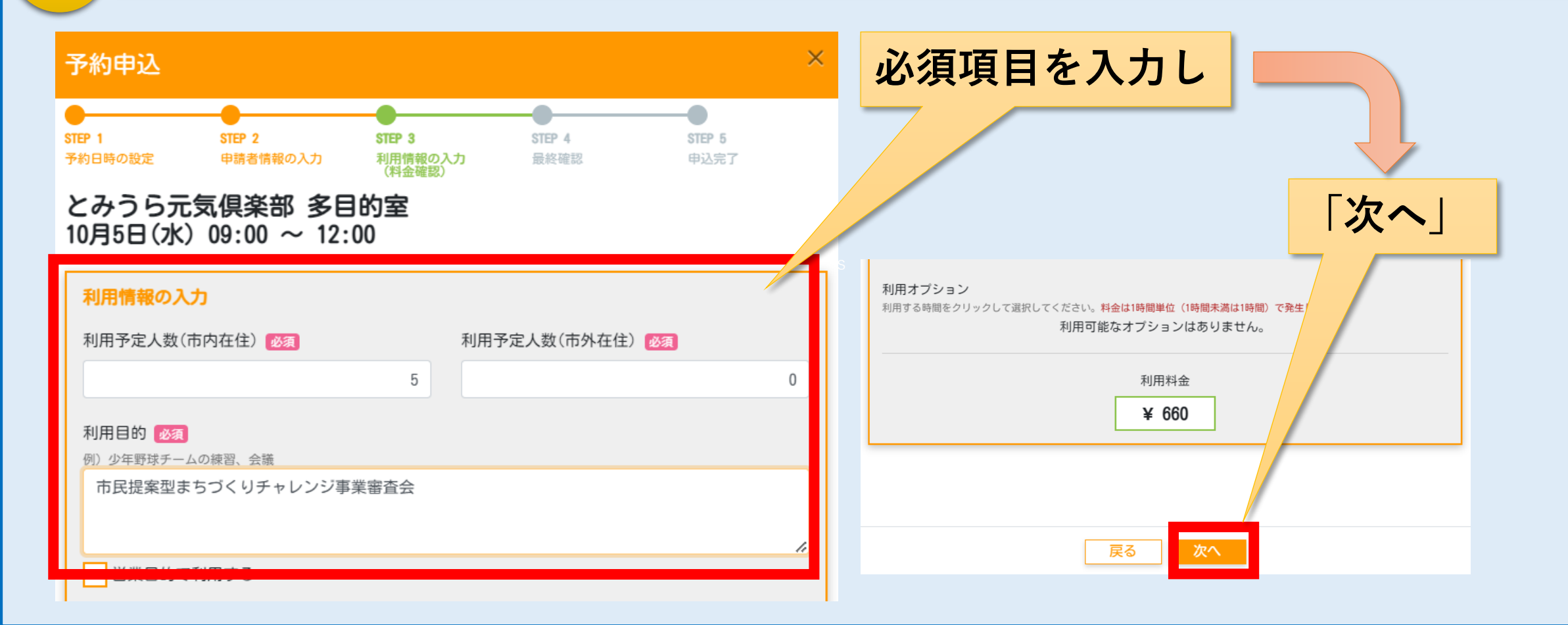

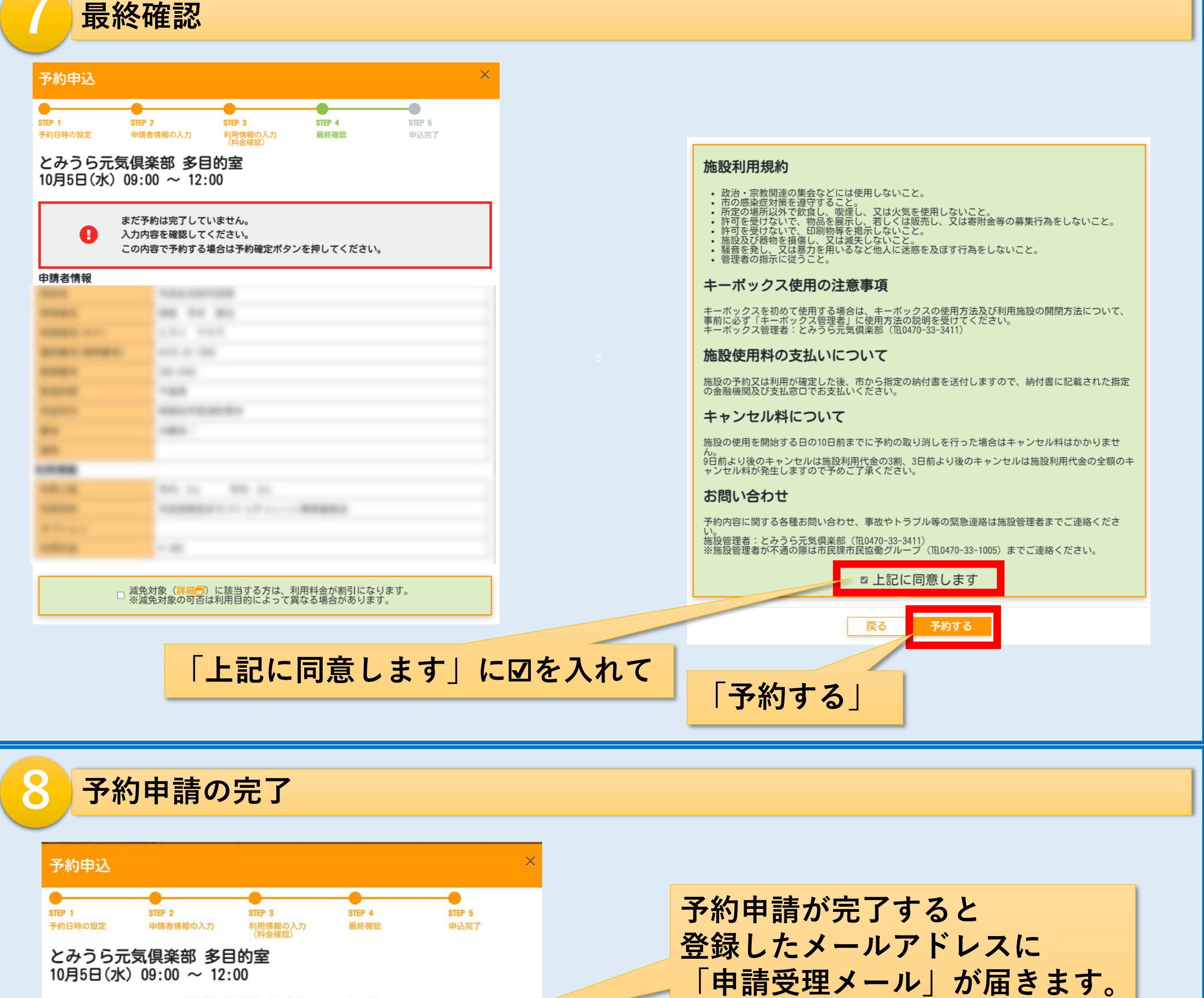

### 予約申請を行いました。

登録E-Mailアドレスに確認メールを送信しました

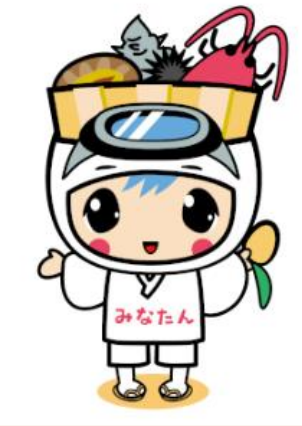

### 注意)

※まだ予約は完了していません。市で申請内容を確認後、「予約確定メール」をお 知らせします。 ※土日祝日を含む場合、予約の確定までに3日程度かかる場合がございます。

1/1

「予約をキャンセルする|

をクリック

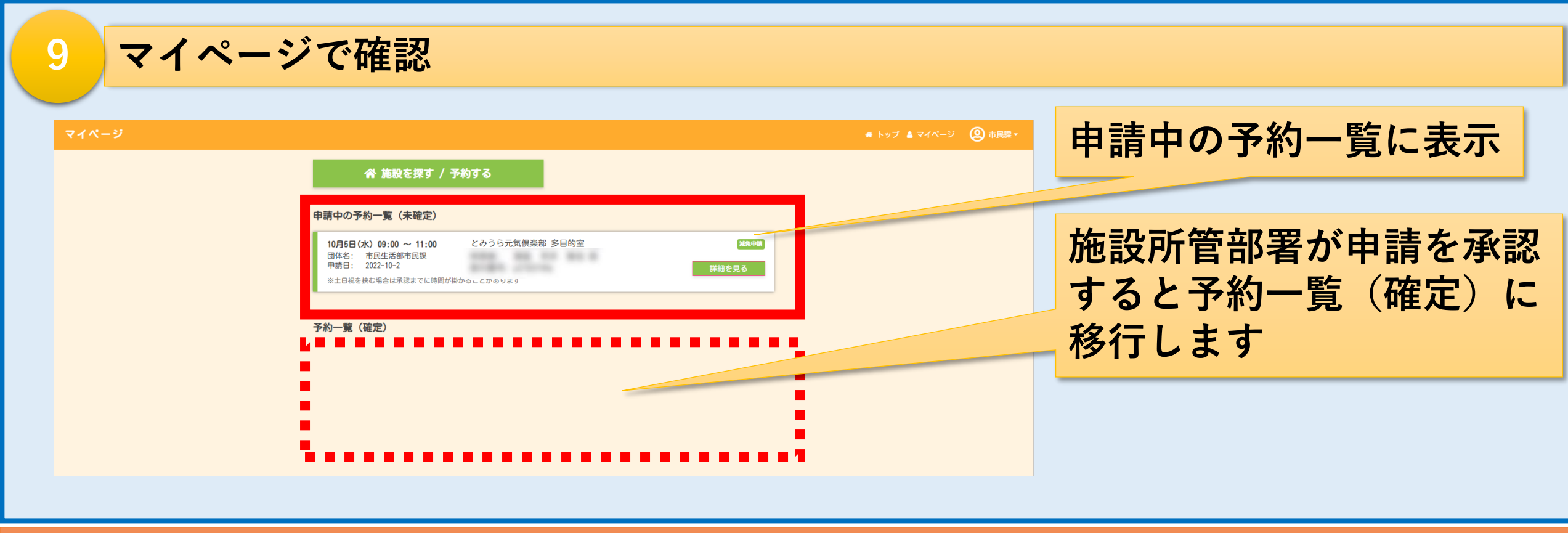

# 【南房総市公共施設予約システム】 施設の予約取り消し方法

### 予約詳細

| 予約日時 | 10月5日(水) 09:00 ~ 11:00 |
|------|------------------------|
| 施設名  | とみうら元気倶楽部 多目的室         |
| 受付番号 | v2183849r              |

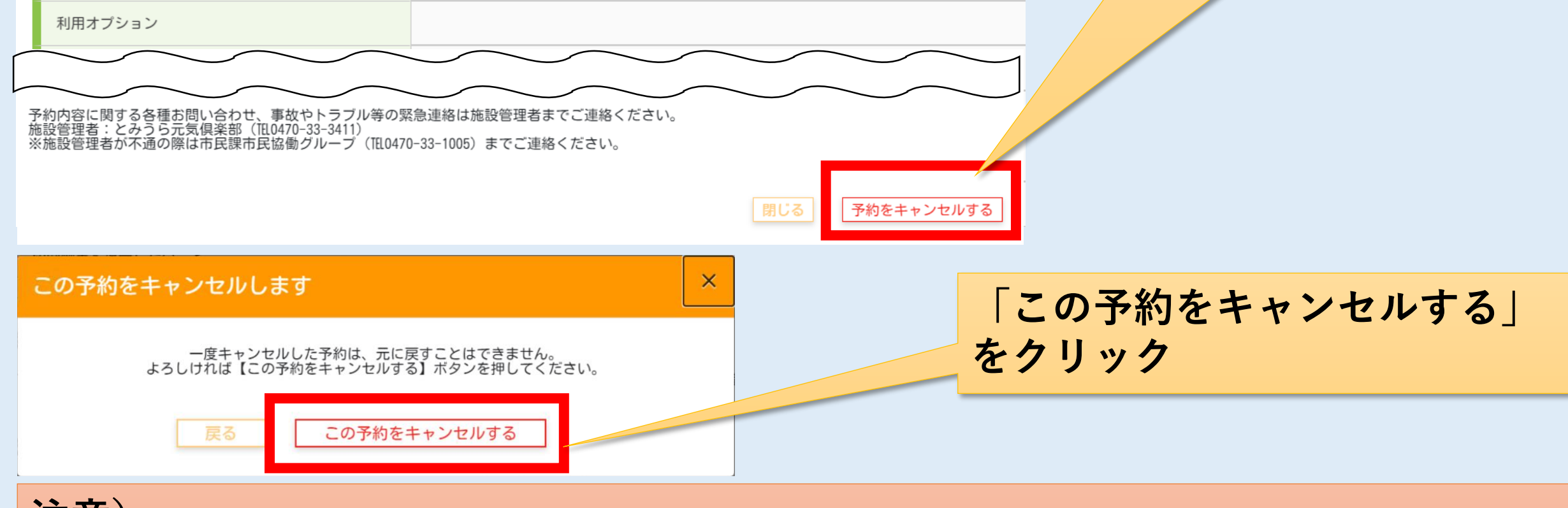

注意)

申請が未確定の予約のキャンセルはすぐに確定となりますが、 確定済の予約キャンセルは、市で承認するまでに3日程度かかる場合がございます。